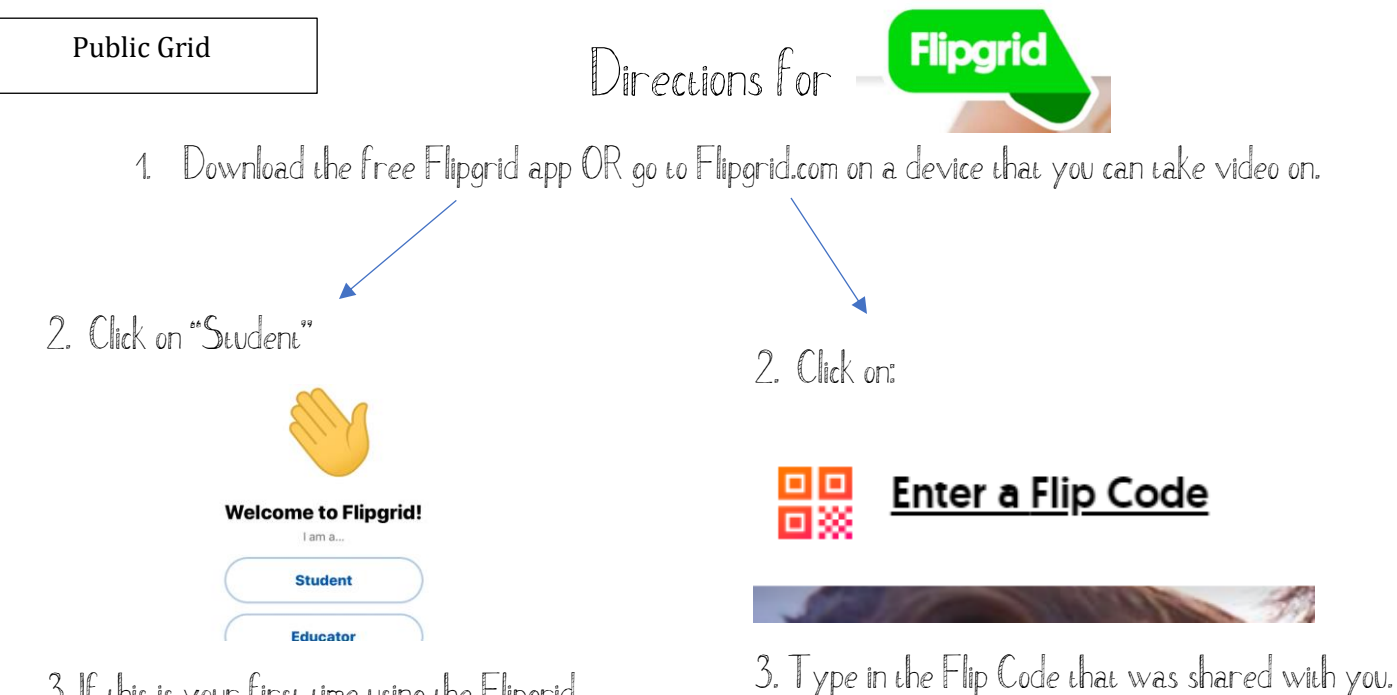

3. If this is your first time using the Flipgrid app, you will need to allow camera and microphone.

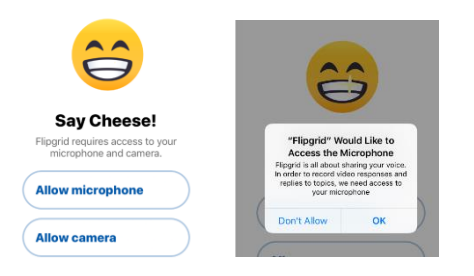

4. Join the grid by typing the Flip Code or scanning the QR code that was shared with

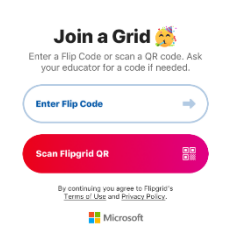

YOU.

5. Continue by following the directions on the right side of the page, starting with step 4 "enter the password."

| Join a Grid                                           |
|-------------------------------------------------------|
| If you do not know your Flip Code, ask your educator. |
| Enter a Filp Code                                     |

4. Enter the password if applicable.

5. Now you can view the directions and other's videos.

6. Click on the 😧 to add your own video response. Remember – be positive and school appropriate.

7. You will be prompted to sign in. Select "Login with Microsoft" and use your school account **International Content Microsoft** username@student.cbsd.org and password.

8. After your video, add your selfie and finally your name!

9. Take some time to view, like and provide positive comments on other's videos.